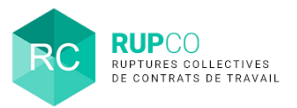

1

2

## En préambule

Si votre dossier concerne une **UES** ou un **Accord de Groupe**, sa création sur RUPCO comprend 3 spécificités qui sont détaillées dans cette fiche.

## Choix du type de dossier

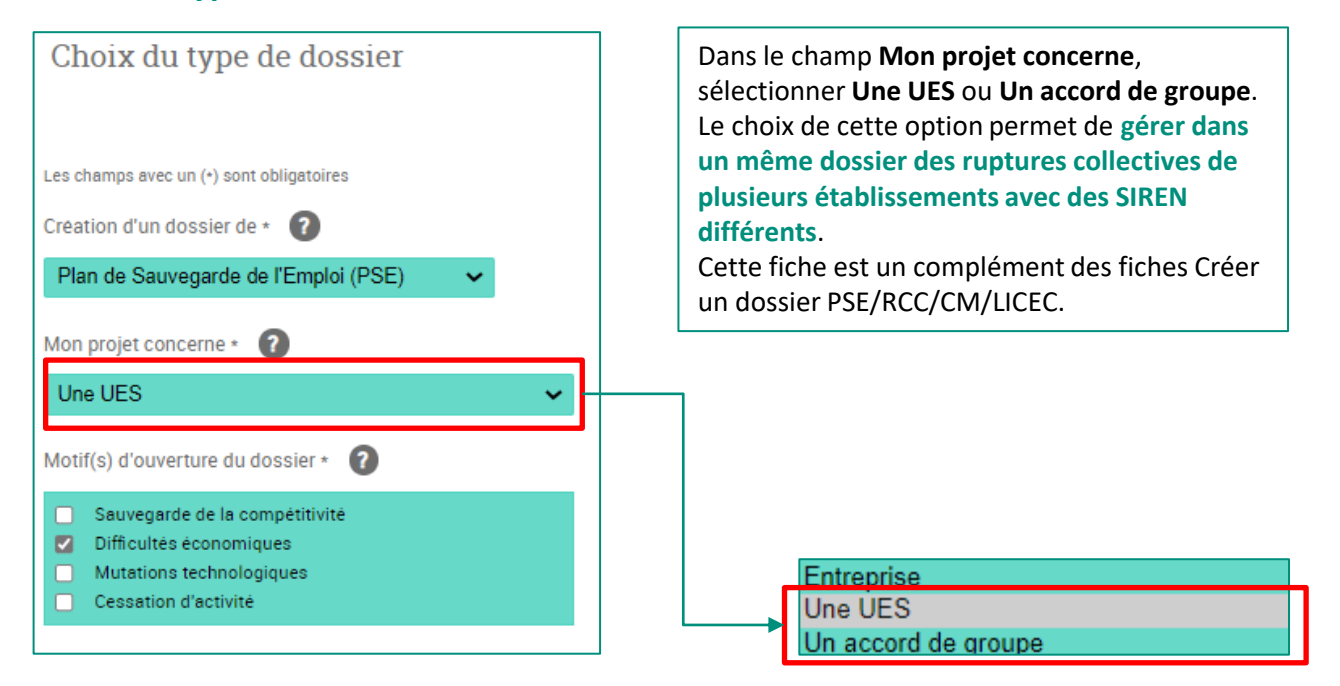

## **Entreprise – Validation du SIREN principal**

Dans le bloc Entreprise, il faut effectuer les étapes suivantes :

- Enregistrer le SIREN principal, c'est-à-dire celui utilisé pour créer le compte sur le Portail Mes démarches et qui s'affiche par défaut en cliquant sur + Ajouter un SIREN puis cliquer sur Sauvegarder.
- 2. Valider les informations du bloc Détail d'une entreprise.
- 3. Sélectionner la situation juridique de l'entreprise.
- 4. Ajouter l'effectif de l'entreprise puis Sauvegarder.

|                                                                                             | Ajout d'un SIREN<br>SIREN · 🕜<br>30 | out d'un SIREN         2) Valider le SIREN         proposé qui est celui du         gestionnaire du dossier |                          | ×<br>3) Sauvegarder le SIREN<br>proposé<br>Annuler Sauvegarder |            | onction | Actions |
|---------------------------------------------------------------------------------------------|-------------------------------------|----------------------------------------------------------------------------------------------------|--------------------------|----------------------------------------------------------------|------------|---------|---------|
| Ajouter un SIREN     1) Cliquer sur + Ajouter     un SIREN Liste des entreprises du dossier |                                     |                                                                                                    |                          |                                                                |            |         |         |
|                                                                                             | SIREN                               | Raison sociale                                                                                              | Effectif de l'entreprise | Région                                                         | Départemen | nt      | Actions |

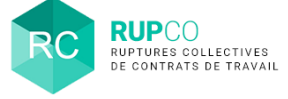

3

## **Entreprise – Ajout d'autres SIREN**

Après la validation du SIREN principal, il est possible d'ajouter tous les SIREN concernés par l'UES ou l'accord de Groupe.

Pour chaque SIREN ajouté, il faut ensuite confirmer **le Détail d'une entreprise** et compléter les effectifs afin de le sauvegarder.

Cette étape est à renouveler pour tous les SIREN concernés par la démarche.

Les SIRET des établissements associés aux différents SIREN seront ajoutés dans le bloc Etablissement.

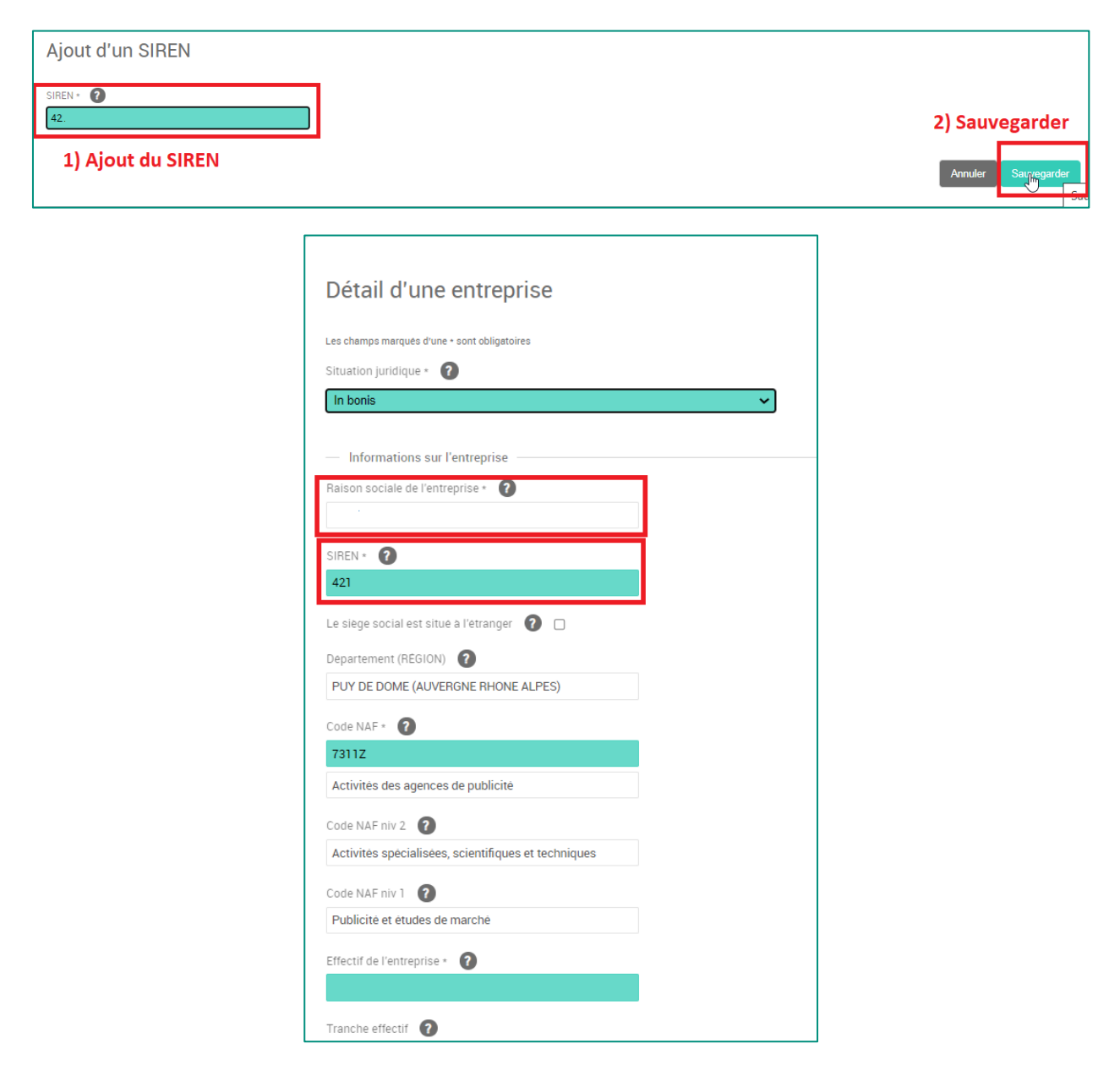